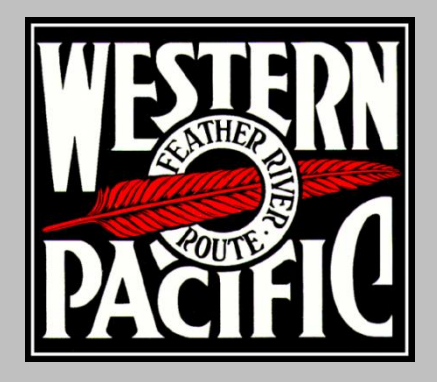

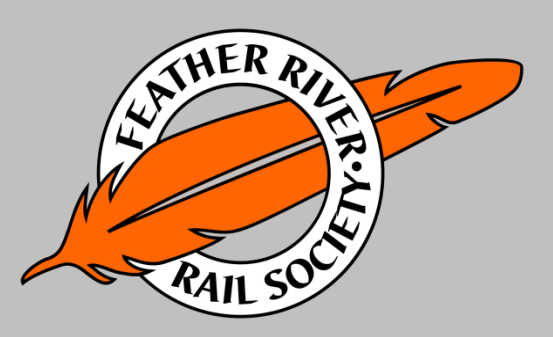

Celebrating the legacy of the Feather River Route

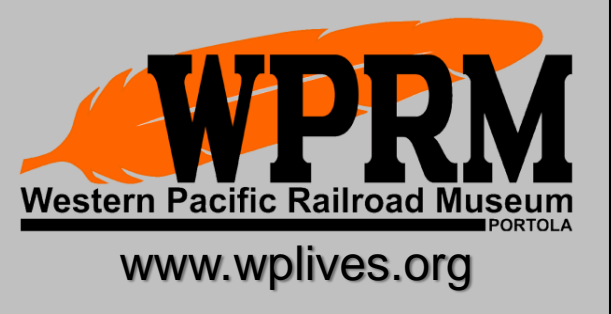

How to Sign Up to Work on the Train Crew

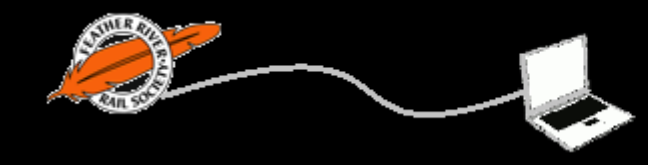

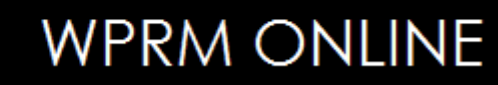

Paul Finnegan Last revised 1/16/23 Sign Up for Crew at wplives.org Access the: "Operating Department Crew Sign Up Tool" From the "Members" pull down menu From the Operating Department web page From other web pages where you see the button: Operating Dept Crew Sign Up

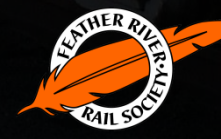

### Sign Up Form: Fill out and Submit

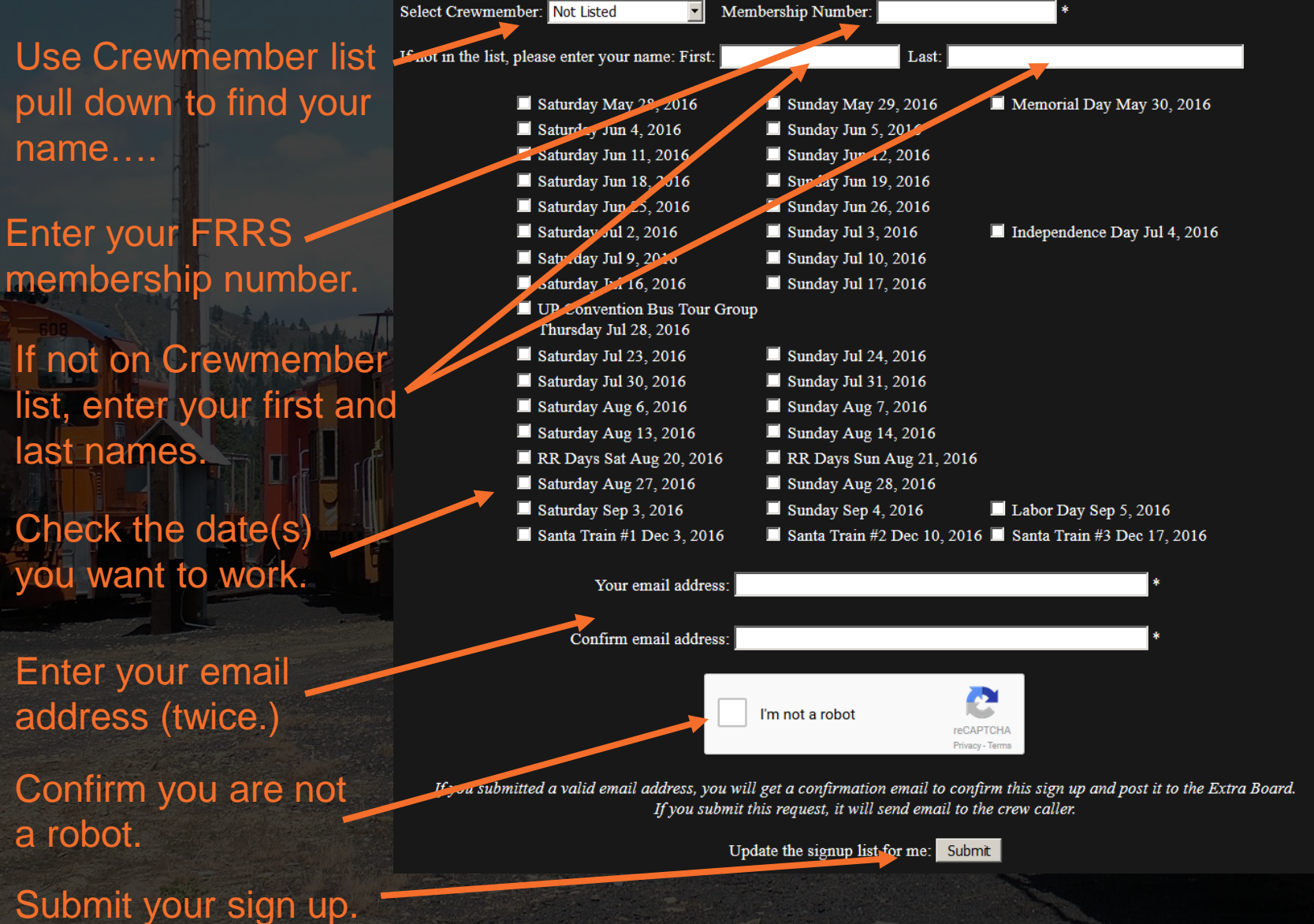

## After a few seconds....

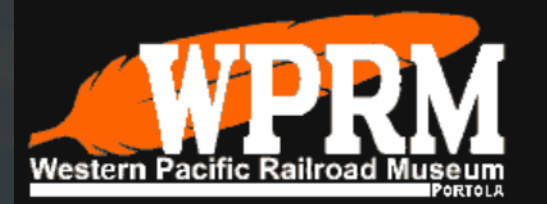

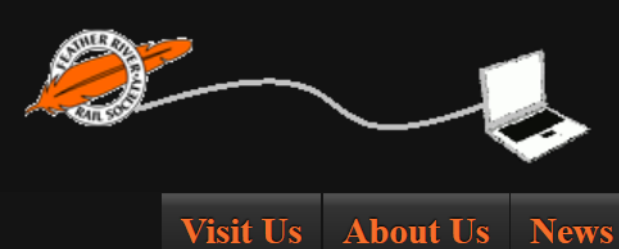

WPRM ONLINE

Museum

Members

Thank you for using the online sign up tool.

You should get a confirmation email soon. You must click on the confirm button in that email to complete your sign up.

Please note: Some email services are making emails from us as SPAM. If you don't see our emails in your in box, please check your spam folder. If it is in your spam folder please mark it as "not spam" and it should then move to your inbox and you should get future emails OK. If you have a problem please send email to webmaster@wplives.org so we can resolve your issue.

Sign ups that are not confirmed within 96 hours are subject to cancellation.

Return to WPRM/FRRS Home

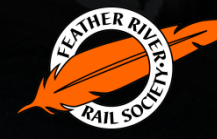

#### Check Your Email for a Message

- You should get an email from "wplives"
  - Depending on how busy our web hosting mail system is, it may be immediate or a few minutes or maybe up to an hour before you receive your message.
  - The email will list the name signed up and the dates.
  - The email will also have a link to a web page to confirm and complete the sign up process.
- You must click the confirm button to complete the sign up process.
- Click on the link and the confirmation web page should display....

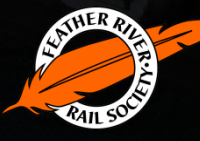

#### Sign Up Confirmation Web Page

WPRM/FRRS Train Crew Sign Up Confirmation

This is request# 20151208133138 Confirm Sign Up for Train Crew: Confirm

# Click on the "Confirm" button to complete your sing up.

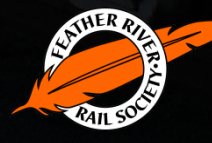

## Confirmation of Sign Up

In a few seconds after you click the "Confirm" button, the *"Extra Board"* should display with your sign up on it.

Operating Dept Crew Sign Up

News

Museum

Members

| WPRM Train Crew Extra Board |                |
|-----------------------------|----------------|
| Date                        | Crew:          |
| 05/28/16                    |                |
| 05/29/16                    |                |
| 05/30/16                    | Memorial Day : |
| 06/04/16                    |                |
| 06/05/16                    |                |
| 06/11/16                    |                |
| 06/12/16                    |                |
| 06/18/16                    |                |
| 06/19/16                    |                |
| 06/25/16                    |                |
| 06/26/16                    |                |
| 07/02/16                    |                |
| 00 100 144                  |                |

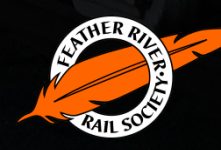

If You Need to Cancel...

- We realize things happen in life. If you need to cancel a sign up, please send email to crew\_caller@wplives.org
- Please include:
  - Your name
  - The date(s) you want to cancel
  - The request number if you know it from the confirmation email
    - Including the confirmation number makes it easier to cancel your sign up, but if you don't have it the crew caller can look it up